## STEPS TO CREATING YOUR PARENT PORTAL ACCOUNT

- 1. Go to www.InfiniteCampus.com
- 2. Click on Login and search for Adrian Public Schools in Michigan.

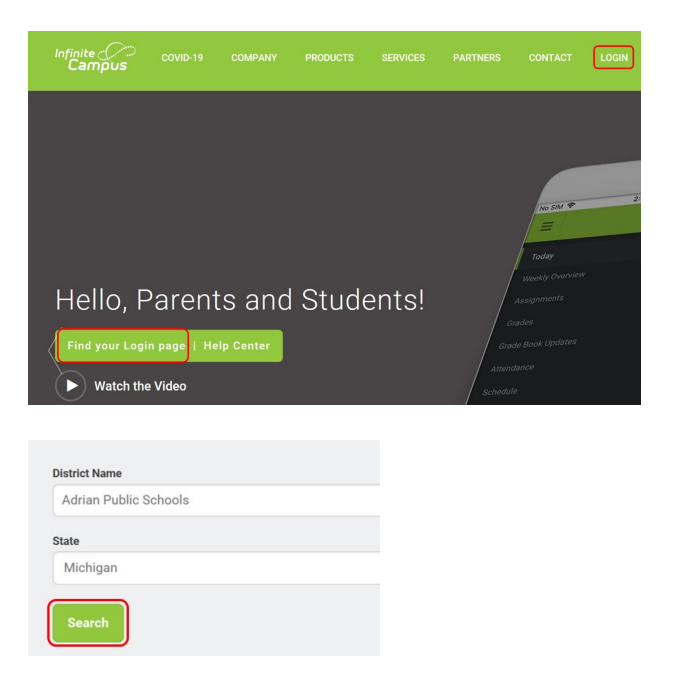

3. Click on Parent/Student icon.

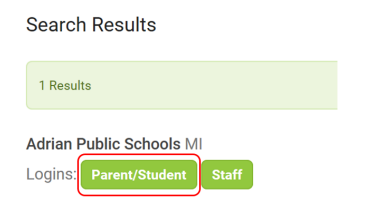

4. Click on Campus Parent.

| Infinite<br>Campus    |
|-----------------------|
| Adrian Public Schools |
| Campus Student        |
| or                    |
| Campus Parent         |
|                       |
|                       |
|                       |
|                       |

5. First time on the Infinite Campus Site? Click New User.

| LMTC Single Size On (SSO) | 0                                    |  |
|---------------------------|--------------------------------------|--|
| ENTC single sign-on (550) |                                      |  |
| or                        | There are no district announcements. |  |
| Parent Username           |                                      |  |
|                           |                                      |  |
| Password                  |                                      |  |
|                           |                                      |  |
|                           |                                      |  |
| Log In                    |                                      |  |
|                           |                                      |  |
| Help                      |                                      |  |
| Log in to Campus Student  |                                      |  |
|                           |                                      |  |
| or                        |                                      |  |

6. Enter your 36-digit Activation Key provided to you in the Infinite Campus Welcome Letter.

| finite (<br>Campus                      |                                                                   |
|-----------------------------------------|-------------------------------------------------------------------|
| New User?                               |                                                                   |
| Activate your Car<br>you by your distri | npus Parent account by entering the activation key sent to<br>ct. |
| If you do not have<br>one.              | e an activation key, please contact your district to obtain       |
| Activation Key *                        |                                                                   |
|                                         | Submit                                                            |
|                                         | Back to Login                                                     |

7. Create your Username and Password. Click Submit. Be sure to write this information down and keep it in a safe place.

| nfinite<br>Campus                             |    |
|-----------------------------------------------|----|
| Create Campus Parent Account<br>Welcome Jacob |    |
| Password *                                    | 0  |
| Password Strength                             | 0% |
| Submit                                        |    |
| Back to Login                                 |    |

## VERIFY HOUSEHOLD INFORMATION AND UPDATE SETTINGS

1. Go to **More** at the bottom of the page and click on the **Address Information**, **Demographics** and **Family Information** tabs. Verify the correct information is entered for your household.

| Message Center     | More                |
|--------------------|---------------------|
| Today              |                     |
| Calendar           | Address Information |
| Assignments        | Behavior            |
| Grades             | Demographics        |
| Grade Book Updates | Family Information  |
| Attendance         | Important Dates     |
| Schedule           | Transportation      |
| Fees               |                     |
| Documents          |                     |
| More               |                     |

2. Go to Settings.

| Settings      |  |
|---------------|--|
| Language      |  |
| Give Feedback |  |
| Log Off       |  |

3. Click on Notification Settings and Contact Preferences. Update each, if applicable.

| Settings              |
|-----------------------|
| Notification Settings |
| Account Settings      |
| Contact Preferences   |
| Current Devices       |
| Access Log            |

4. **Notification Settings**. Choose what you want to be notified about by checking or unchecking the box. Notifications will automatically be deleted after 30 days.

| Notification Settings                                                     |
|---------------------------------------------------------------------------|
| Select notifications to receive. Notifications are deleted after 30 days. |
| ✓ Assignment is scored                                                    |
| All scores                                                                |
| Grade is updated                                                          |
| All grades                                                                |
| Attendance is updated                                                     |
| Responsive course is scheduled                                            |
| Occument requires eSignature                                              |
|                                                                           |
|                                                                           |
| Save                                                                      |

- 5. Update your **Contact Preferences**.
  - > Update phone numbers and email addresses.
  - Update Message Preferences for Phone and Email. You can decide if you want to be notified by voice or text or both for each message type.

| ell Phone                                                                                                    |                                                                                                    |                                                                                                    |                                                                                                    |
|----------------------------------------------------------------------------------------------------|----------------------------------------------------------------------------------------------------|----------------------------------------------------------------------------------------------------|----------------------------------------------------------------------------------------------------|
| ()x                                                                                                    |                                                                                                    |                                                                                                    |                                                                                                    |
| Vork Phone                                                                                                    |                                                                                                    |                                                                                                    |                                                                                                    |
| ()X                                                                                                    |                                                                                                    |                                                                                                    |                                                                                                    |
| ther Phone<br>()X                                                                                                    |                                                                                                    |                                                                                                    |                                                                                                    |
| mail Address                                                                                                    |                                                                                                    |                                                                                                    |                                                                                                    |
| user@example.com                                                                                                    |                                                                                                    |                                                                                                    |                                                                                                    |
| econdary Email Address                                                                                                    |                                                                                                    |                                                                                                    |                                                                                                    |
| user@example.com                                                                                                    |                                                                                                    |                                                                                                    |                                                                                                    |
| C 1                                                                                                    |                                                                                                    |                                                                                                    |                                                                                                    |
| referred Language four district may send some communications in language referred language.                                                                                                    | i other than English. If you pref                                                                                                  | fer to be contacted in a                                                                                                    | different language, please specify you                                                              |
| Interret Language our district may send some communications in language efferted language.                                                                                                    | i other than English. If you prei<br>messages by checking Voice,<br>a may apply. Charges are depe<br>. Text (SMS) box at any time. | fer to be contacted in a<br>fer to be contacted in a<br>Text (SMS), or Email.<br>endent on your service p                           | different language, please specify you                                                              |
| Interret Language our district may send some communications in language efferted language  efferted language  estemate the send of the send of the sen | i other than English. If you pref<br>messages by checking Voice,<br>a may apply. Charges are depe<br>- Text (SMS) box at any time. | fer to be contacted in a<br>Text (SMS), or Email.<br>endent on your service p                                                       | different language, please specify you<br>lan, which may include fees from you                      |
| Terferred Language our district may send some communications in language efferred language.                                                                                                    | i other than English. If you pref<br>messages by checking Voice,<br>a may apply. Charges are dep<br>Text (SMS) box at any time.    | fer to be contacted in a<br>Text (SMS), or Email.<br>endent on your service p                                                       | different language, please specify you<br>lan, which may include fees from you<br><b>TEXT (SMS)</b> |
| Internet Language our district may send some communications in language efferted language.                                                                                                    | i other than English. If you pref<br>messages by checking Voice,<br>a may apply. Charges are dep<br>Text (SMS) box at any time.    | fer to be contacted in a<br>Text (SMS), or Email.<br>endent on your service p                                                       | different language, please specify you<br>lan, which may include fees from you<br>TEXT (SMS)        |
| Teferred Language our district may send some communications in language efferted language.                                                                                                    | i other than English. If you pref<br>messages by checking Voice,<br>a may apply. Charges are dep<br>Text (SMS) box at any time.    | fer to be contacted in a<br>Text (SMS), or Email.<br>endent on your service p<br>voice<br>voice                                     | different language, please specify you<br>lan, which may include fees from you<br>TEXT (SMS)        |
| Terferred Language  ference Language  ference Language  ference Language  ferences  or each notification type, select how you prefer to receive  the Text (SMS) option is enabled, message and data rars a send and receive text messages. To opt out, uncheck th  Phone Email  Priority  Attendance General Behavior Messenger                                                                                                    | i other than English. If you pref<br>messages by checking Voice,<br>a may apply. Charges are dep<br>Text (SMS) box at any time.    | fer to be contacted in a<br>Text (SMS), or Email.<br>endent on your service p<br>voice<br>voice<br>voice<br>voice<br>voice<br>voice | different language, please specify you<br>lan, which may include fees from you<br>TEXT (SMS)        |

If you have any questions or concerns, please contact your school office for assistance.